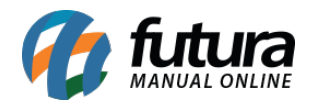

## Referência: FAQ03

Através do sistema *Futura Server* é possível fazer repasse de cheques, ou seja, receber o cheque de um determinado cliente e efetuar o pagamento de um fornecedor utilizando o mesmo.

## **Recebendo o Cheque:**

Acesse o caminho *Contas a Receber>Baixa Detalhada* e encontre a conta que será paga com um cheque, conforme mostra imagem abaixo:

(Vale lembrar que para cadastrar o cheque, a baixa sempre será detalhada)

| Contas a Receber - Baixa Detalhada 🗴 |            |                      |                          |                  |                                         |                 |            |               |         |            |       |                  |          |               |
|--------------------------------------|------------|----------------------|--------------------------|------------------|-----------------------------------------|-----------------|------------|---------------|---------|------------|-------|------------------|----------|---------------|
| Consulta                             | Confirmaca | 0                    |                          |                  |                                         |                 |            |               |         |            |       |                  |          |               |
| Empresa                              | 1          | G EMPRESA TESTE LTDA |                          |                  |                                         |                 |            |               |         |            |       |                  |          |               |
| Cliente                              | 16         | 4                    | MPRESA TESTE 2           |                  |                                         |                 |            |               |         | Consulta   |       |                  |          |               |
| Cta Corrente                         | Corrente   |                      |                          |                  |                                         |                 |            |               |         |            |       |                  |          |               |
| Nro. Pedido:                         |            |                      | Nro. Nt. Fiscal:         | ID Documen       | nto                                     | Periodo         | 11         | a //          | Limpa   | r Pesquisa |       |                  |          |               |
| Nosso Nro                            | Noso Niro  |                      |                          |                  |                                         |                 |            |               |         |            |       |                  |          |               |
| Clique abaixo                        | para selec | cionar               | as contas que deseia dar | baixa.           |                                         |                 |            |               |         |            |       |                  |          |               |
|                                      | Cliente    |                      | Tipo de Pagamento        | Data Vencto. Dia | as Atrasado                             | Doc. Conta      | Doc. Pare  | ela Valor da  | Parcela | Acrescimo  | Juros | Multa            | Desconto | Saldo Devedor |
| ▶ EMPRES                             | A TESTE 2  | )                    | Em Carteira              | 23/09/2015       | 0 1                                     | 61617           | 123456 1/1 | 1             | 200,00  | 0,00       | 0,00  | 0,00             | 0,00     | 200,00        |
|                                      |            |                      |                          |                  |                                         |                 |            |               |         |            |       | Selecionar Todas |          |               |
| Juros/                               | Multa      |                      | Desconto                 | Selecionado pa   | io<br>ira dar baixa.<br>ira aplicacao d | e multa/juros/d | esconto    | otal Parcelas | : R\$   | 20         | 0,00  | Confirmar        |          |               |

Selecione a conta que irá baixar com o respectivo cheque, clique em *Confirma*r e o sistema irá abrir a tela abaixo:

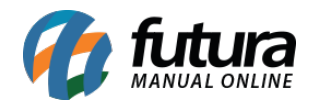

| Contas a Rece<br>Consulta Confirm | eber - Baixa Detalhada 🗙 |                        |                         |                |                      |              |        |
|-----------------------------------|--------------------------|------------------------|-------------------------|----------------|----------------------|--------------|--------|
| Novo                              | Editar Excluir           | Gravar                 | Cancelar                |                | Confirma Baixa Cance | elar Baixa   |        |
| Conta Corrente :                  | 3 CHEQUES RECEBIDOS      |                        |                         |                |                      |              |        |
| Tipo Pagamento :                  | 3 CHEQUE                 | Cadastrar              |                         |                |                      |              |        |
| Operacao :                        |                          |                        |                         |                |                      |              |        |
| Historico :                       |                          |                        |                         |                |                      |              |        |
| Data Pagamento :                  | 24/08/2015 10:14:57      |                        |                         |                |                      |              |        |
| Valor :                           | 200,00                   |                        |                         |                |                      |              |        |
| Tipo Pg                           | gto Operacao             | Conta Corrente         | Data                    | Valor          |                      |              |        |
|                                   | ure<br>ure               | Foren anten an Orberae | a proposition and and a | 200700         |                      |              |        |
|                                   |                          |                        |                         |                |                      |              |        |
|                                   |                          |                        |                         |                |                      |              |        |
|                                   |                          |                        |                         |                |                      |              |        |
|                                   |                          |                        |                         |                |                      |              |        |
|                                   |                          |                        |                         |                |                      |              |        |
|                                   |                          |                        |                         |                |                      |              |        |
|                                   |                          |                        |                         |                |                      |              |        |
|                                   |                          |                        |                         |                |                      |              |        |
|                                   |                          |                        |                         |                |                      |              |        |
|                                   |                          |                        |                         |                |                      |              |        |
|                                   |                          |                        |                         |                |                      |              |        |
|                                   |                          |                        |                         |                |                      |              |        |
|                                   |                          |                        |                         |                |                      |              |        |
|                                   |                          |                        |                         |                |                      |              |        |
|                                   |                          |                        |                         |                |                      |              |        |
|                                   |                          |                        |                         |                |                      |              |        |
|                                   |                          |                        |                         |                |                      |              |        |
|                                   | C                        | edito :                | 0,00 Valor              | Total : 200,00 | Total Pagamento :    | D,00 Saldo : | 200,00 |

Clique em *Novo* para lançar as informações referentes à conta:

Conta Corrente: Está opção deve estar sempre preenchida como: Cheques Recebidos;

Tipo Pagamento: Informe o tipo do pagamento, que neste caso é *Cheque*;

**Botão Cadastrar:** Este botão é utilizado para cadastrar o cheque, ao clicar nele abrirá a tela abaixo:

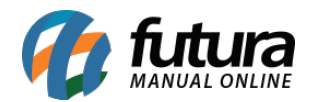

| <sup>©</sup> | Cá                                 | adastro de Cl | neques - Dig    | ite [ESC] para | a sair.    |              | × |  |  |
|--------------|------------------------------------|---------------|-----------------|----------------|------------|--------------|---|--|--|
| F2 Novo      | F3 Editar                          | Excluir       | F10 (           | Gravar         | Cancelar   |              |   |  |  |
| Cheque       |                                    |               |                 |                |            |              |   |  |  |
| Leitura      | aitura 018998001721044642300033513 |               |                 |                |            |              |   |  |  |
| Banco        | 0 61 BANCO Compensacao : 2         |               |                 |                |            |              |   |  |  |
| Agencia      | 145672                             | Cta. Corrente | 485756          | Num. Cheque    | 5456       |              |   |  |  |
| Valor        | 200,00                             | Dt. Emissao   | 24/08/2015      | Dt.Vencimento  | 25/08/2015 |              |   |  |  |
| Cod. Cliente | I. Cliente 16 S EMPRESA TESTE 2    |               |                 |                |            |              |   |  |  |
| Emitente     |                                    |               |                 |                |            |              |   |  |  |
| Status:      | Em Carteira                        | ∨ 24/         | 08/2015 10:19:2 | 1              |            |              |   |  |  |
|              |                                    |               |                 |                |            |              |   |  |  |
| -            | E-vit-                             |               |                 | Data Estimat   |            | Valaa        |   |  |  |
| *            | Emite                              | ente          | 24/             | 08/2015        |            | valor 200,00 |   |  |  |
|              |                                    |               | 194-1           |                |            |              |   |  |  |
|              |                                    |               |                 |                |            |              |   |  |  |
|              |                                    |               |                 |                |            |              |   |  |  |
|              |                                    |               |                 |                |            |              |   |  |  |
|              |                                    |               |                 |                |            |              |   |  |  |

Clique em *F2 Novo* para preencher as seguintes informações:

Leitura: Informe a leitura do cheque recebido;

Banco: Informe qual o banco o cheque que está sendo recebido;

Compensação: Insira a compensação;

Agência: Digite a agência do banco ao qual o cheque pertence;

Cta Corrente: Digite a Conta Corrente do banco ao qual o cheque está sendo recebido;

Num. Cheque: Insira o número do cheque;

Valor: Informe o valor do cheque recebido;

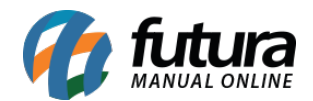

Dt. Emissão: Insira a data de emissão da conta a receber;

Dt. Vencimento: Informe a data de vencimento da conta a receber;

**Cod. Cliente:** Informe neste campo qual o cliente que efetuou o pagamento com este determinado cheque;

Emitente: Informe o emitente deste determinado cheque;

Após preenchimento de todas essas informações, clique em *F10 Gravar* e continue inserindo as informações referente a baixa da conta:

**Operação:** Informe qual a operação deste cheque, no exemplo: **Deposito em Cheque**;

Histórico: Caso queira inserir alguma observação relacionada a essa baixa, digite neste campo;

Data Pagamento: Informe a data que esta conta foi paga;

Valor: Insira o valor que será quitado;

Após cadastrar todas as informações clique em *Gravar* e o sistema irá trazer a confirmação abaixo:

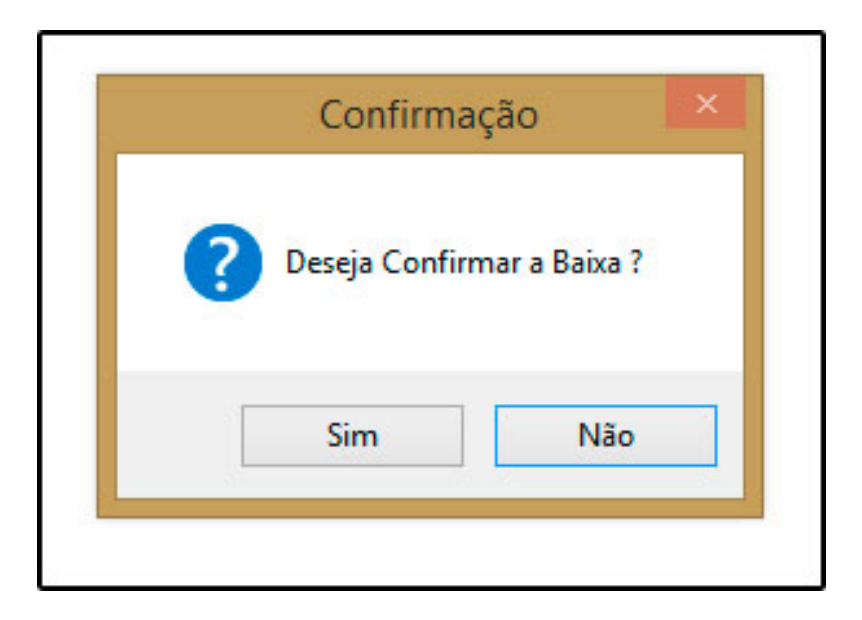

Clique em "*Sim*" para confirmar a baixa.

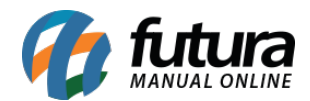

Após receber e cadastrar esse cheque no sistema é possível efetuar o pagamento de uma conta a pagar com o mesmo.

## Repassando o cheque para um fornecedor

Acesse o caminho, *Contas a Pagar>Baixa Detalhada*, encontre a conta que será paga com este cheque, conforme mostra imagem abaixo:

(Vale lembrar que para registrar cheques, a baixa sempre será detalhada)

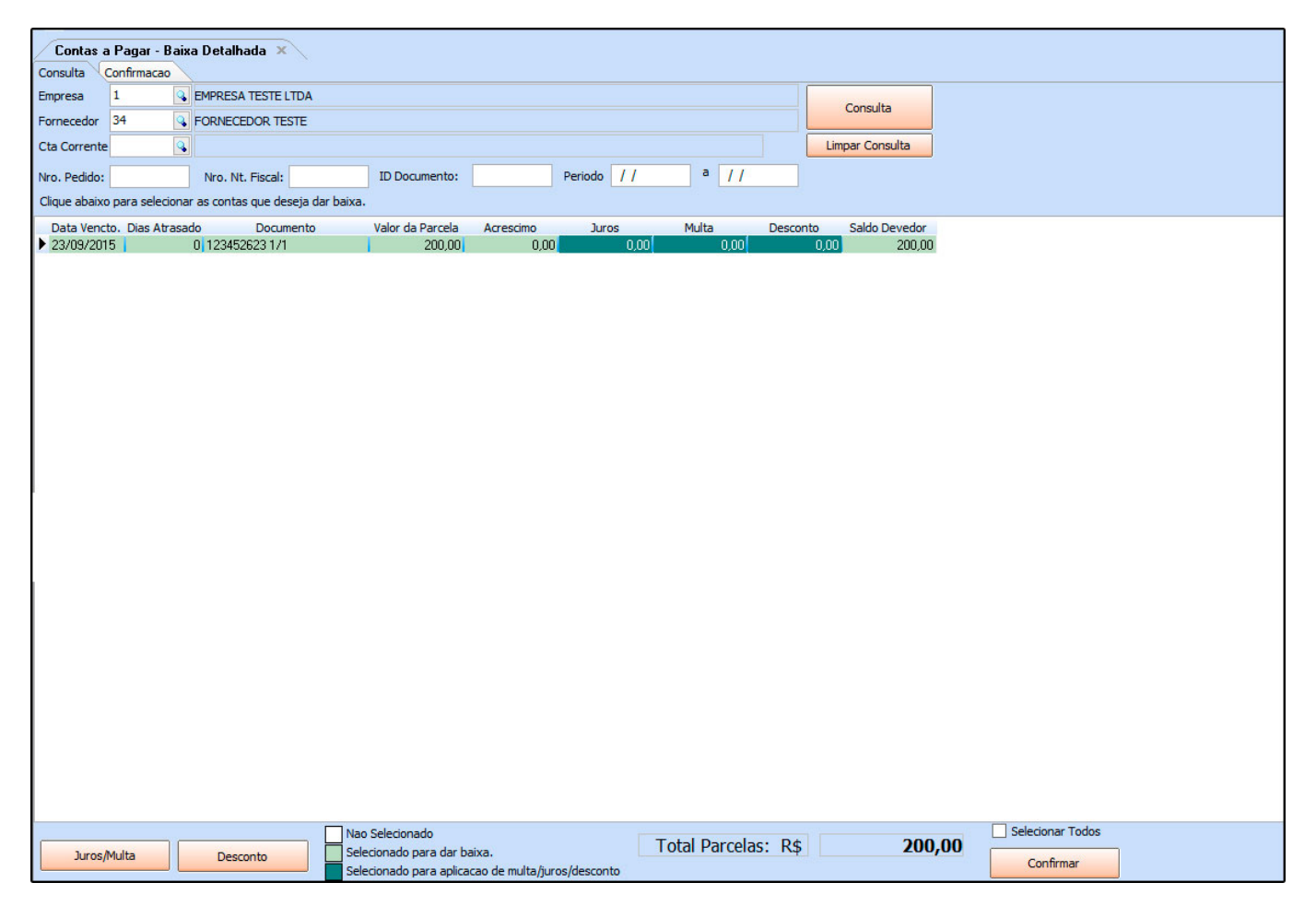

Selecione a conta que irá baixar com o respectivo cheque, clique em *Confirma*r e o sistema irá abrir a tela abaixo:

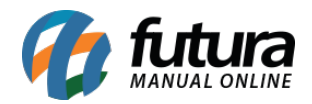

| Contas a Pagar - Baixa Detalhada × |                     |           |                |                  |        |  |  |  |  |
|------------------------------------|---------------------|-----------|----------------|------------------|--------|--|--|--|--|
| Consulta                           |                     |           |                |                  |        |  |  |  |  |
| Novo                               | Editar              | Excluir   | Gravar         | Cancelar         |        |  |  |  |  |
| Conta Corrente :                   | 3 🔍 CHEQUES         | RECEBIDOS |                |                  |        |  |  |  |  |
| Tipo Pagamento :                   | 4 💊 CHEQUE          |           | Cadastrar      |                  |        |  |  |  |  |
| Operacao :                         | •                   |           |                |                  |        |  |  |  |  |
| Historico :                        |                     |           |                |                  |        |  |  |  |  |
| Data Pagamento :                   | 24/08/2015 11:08:36 |           |                |                  |        |  |  |  |  |
| Valor :                            | 200,00              | D         |                |                  |        |  |  |  |  |
| Anexo:                             |                     |           | E              |                  |        |  |  |  |  |
| Tipo Pg                            | to                  | Operacao  | Conta Corrente | Data             | Valor  |  |  |  |  |
| * CHEQUE                           |                     |           | BANCO          | 24/08/2015 11:08 | 200,00 |  |  |  |  |
|                                    |                     |           |                |                  |        |  |  |  |  |
|                                    |                     |           |                |                  |        |  |  |  |  |
|                                    |                     |           |                |                  |        |  |  |  |  |
|                                    |                     |           |                |                  |        |  |  |  |  |
|                                    |                     |           |                |                  |        |  |  |  |  |
|                                    |                     |           |                |                  |        |  |  |  |  |
|                                    |                     |           |                |                  |        |  |  |  |  |
|                                    |                     |           |                |                  |        |  |  |  |  |
|                                    |                     |           |                |                  |        |  |  |  |  |
|                                    |                     |           |                |                  |        |  |  |  |  |
|                                    |                     |           |                |                  |        |  |  |  |  |
|                                    |                     |           |                |                  |        |  |  |  |  |
|                                    |                     |           |                |                  |        |  |  |  |  |
|                                    |                     |           |                |                  |        |  |  |  |  |
|                                    |                     |           |                |                  |        |  |  |  |  |
|                                    |                     |           |                |                  |        |  |  |  |  |
|                                    |                     |           |                |                  |        |  |  |  |  |
|                                    |                     |           |                |                  |        |  |  |  |  |

Clique em *Novo* para lançar as informações referente a conta:

Conta Corrente: Está opção deve estar sempre preenchida como "Cheques Recebidos"

**Tipo Pagamento:** Insira a opção **Cheque** e o sistema irá abrir a seguinte tela abaixo:

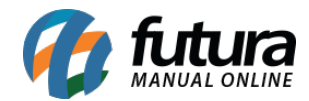

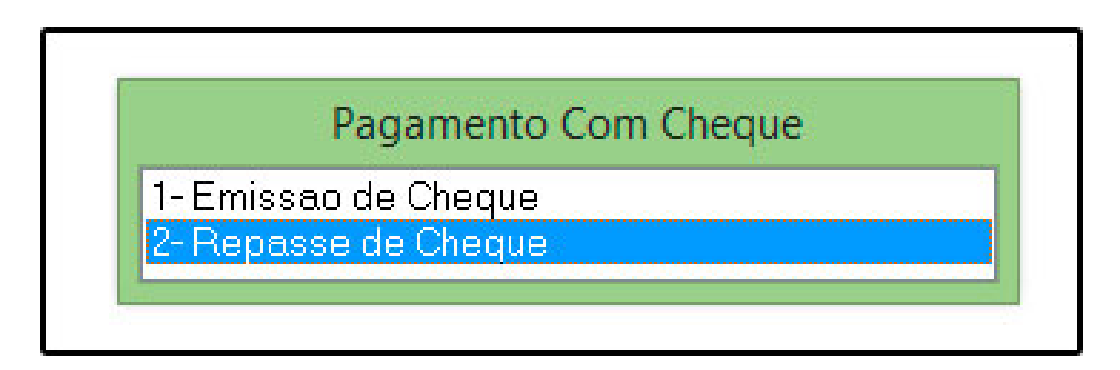

## Selecione a opção 2 - Repasse de Cheque.

**Botão Cadastrar:** Este botão é utilizado para referenciar o cheque cadastrado no sistema com a conta que será paga, conforme mostra imagem abaixo:

|              |        |             | Repa      | asse de Chequ | les                      |                   |                 |
|--------------|--------|-------------|-----------|---------------|--------------------------|-------------------|-----------------|
| смст         |        | Pr          | eriodo // | a //          | Pesquisar                | Localizar (F5)    | Confirmar (F10) |
| Nro. Cheque  | Banco  |             | Emit      | ente          | Data Emissa              | o Data Venc. Valo | ar 🔨            |
| 212 BANC     | U      |             |           |               | 24/08/2015               | 24/08/2015        | 200,00          |
|              |        |             |           |               | the second second second |                   | •               |
| Valor Pgto.: | 200,00 | Total Chq.: | 0,00      | Saldo         | 200,00                   |                   |                 |

Selecione o cheque que será utilizado, clique em *Confirmar F10* e continue inserindo as informações referente a baixa da conta

**Operação:** Informe qual a operação deste cheque, no exemplo: **Cheque para pagamentos de conta**;

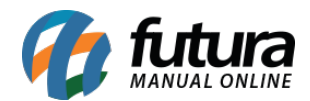

Histórico: Caso queira inserir alguma observação relacionada a está baixa, digite neste campo;

Data Pagamento: Informe a data que esta conta está sendo paga;

Valor: Informe o valor do cheque;

Anexo: Este campo pode ser utilizado para adicionar algum documento ou imagem;

Após cadastrar todas as informações, clique em *Gravar* e o sistema irá trazer a confirmação abaixo:

| Contas a Paga                   | r - Baixa Detalhada 🗙   |                                      |                          |              |                               |
|---------------------------------|-------------------------|--------------------------------------|--------------------------|--------------|-------------------------------|
| Consulta Confirm                |                         |                                      |                          |              |                               |
| Novo                            | Editar                  | Gravar                               | Cancelar                 |              | Confirma Baixa Cancelar Baixa |
| Conta Corrente :                | 3 CHEQUES RECEBIDOS     |                                      |                          |              |                               |
| Tipo Pagamento :                | 3 🔍 CHEQUE              | Cadastrar                            |                          |              |                               |
| Operacao :                      | 13 CHEQUE PARA PAGTO DI | E CONTAS                             |                          |              |                               |
| Historico :<br>Data Pagamento : | TESTE                   |                                      |                          |              |                               |
| Valor :                         | 24/08/2015 11:08:36     |                                      |                          |              |                               |
| Anexo:                          | 200,00                  |                                      | 3                        |              |                               |
|                                 |                         | <u></u>                              |                          |              |                               |
| Tipo Pg                         | to Operacao             | Conta Corrente                       | Data<br>24/08/2015 11:08 | Valor 200.00 |                               |
|                                 |                         | Confirmaçã<br>Deseja Confirma<br>Sim | n a Baixa ?<br>Não       |              |                               |